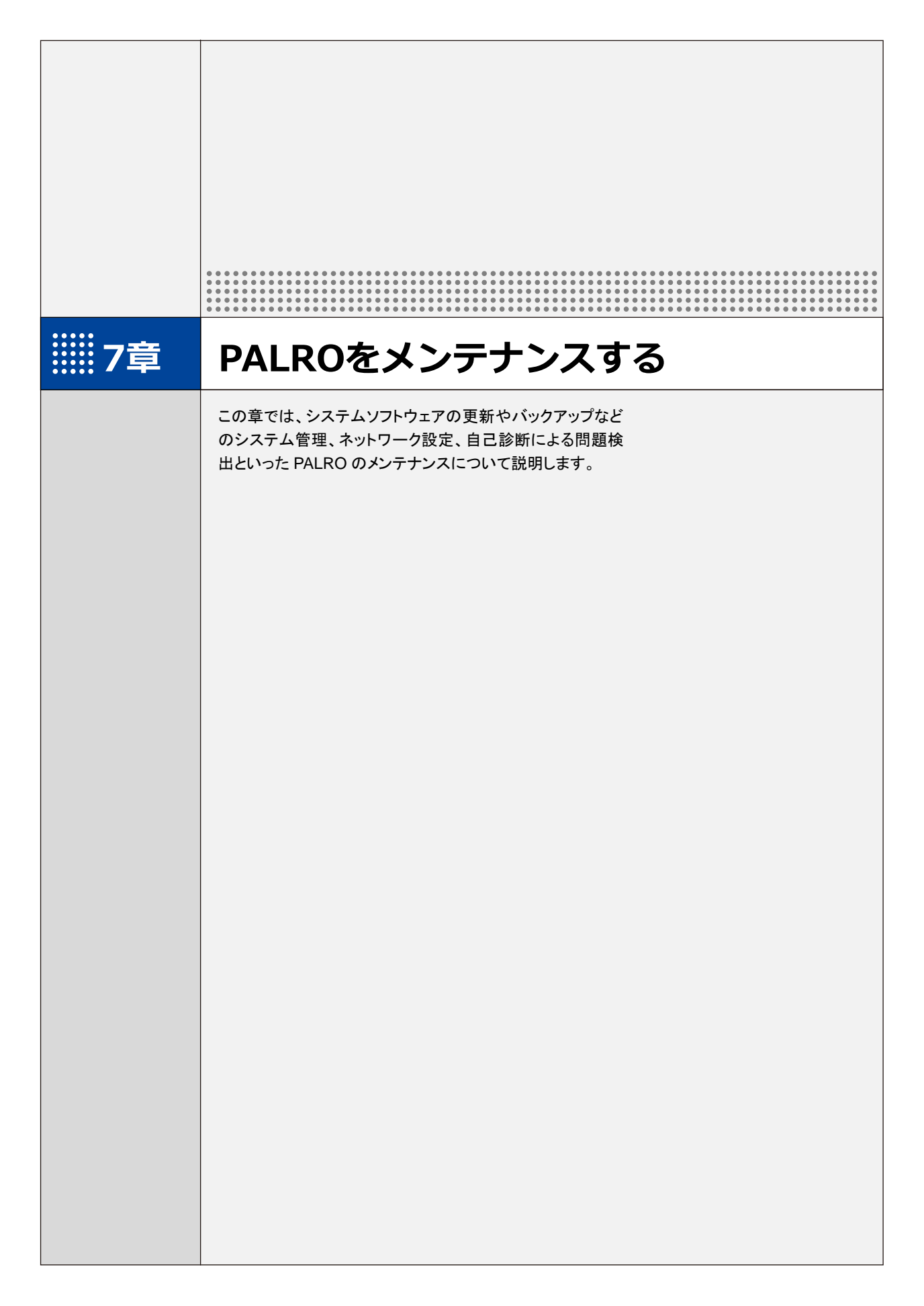

**III7-1** PALROのシステムソフトウェアを更新する

PALRO のシステムソフトウェアは進化し続けています。システムソフトウェアを更新することで、最新の機能 を利用したり、より安定して稼動させたりすることができます。 ここでは、PALRO のシステムソフトウェアを更新する方法について説明します。

- システムソフトウェアを更新すると、以前のバージョンに戻すことはできません。
  - システムソフトウェアをアップデートする場合は、必ずACアダプターを接続し、終了 するまでACアダプターを抜かないようにしてください。
  - システムソフトウェアをアップデートする場合は、必ず電波状態のよい場所で行ってください。

NDTE システムソフトウェアを更新するには、PALRO がネットワークに接続されている必要が あります。

→ PALRO をネットワークに接続する方法については、『3 章 PALRO をインターネットに接続しよう』を参照してください。

### PALROに話しかけて更新させる

PALRO は、新しいシステムソフトウェアがあると、以下のように話します。

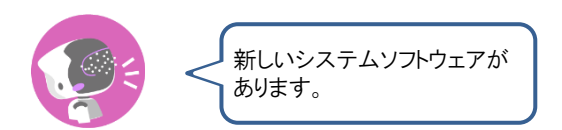

PALRO Fwappar の「やくそくごと」画面で、「新しいシステムソフトウェアの情報」が「定期的にお知らせする」に設定されている場合に、PALRO は新しいシステムソフトウェアがあることを話します。出荷時は、「定期的にお知らせする」に設定されています。
 → 詳しくは、『4-6 PALRO のやくそくごとを設定する』を参照してください。

確認 ✓ PALRO はリラックスチェアに座っている、またはリラックスポジションに なっていますか?

✓ PALRO に AC アダプターは接続されていますか?

### Step

### 1. PALRO に、「システムをアップデートして。」と話しかけます。

PALRO Garden から、新しいシステムソフトウェアのダウンロードがはじまります。 その間、以下のように、PALROのスティップリングレンズには、ダウンロードの進み具合を表す数値 (パーセント)が表示されます。

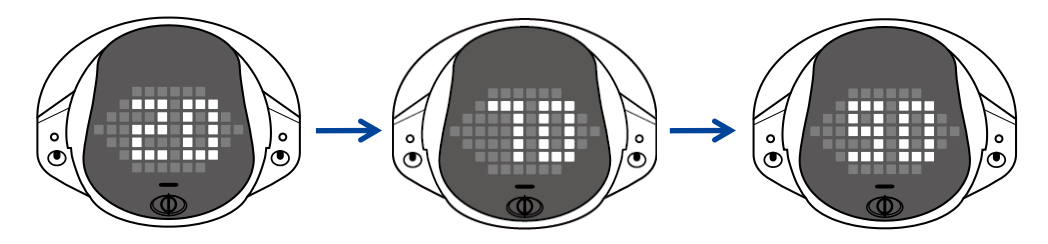

ダウンロードが完了すると、システムの更新がはじまります。 その間、以下のように、PALROのスティップリングレンズには、更新の進み具合を表す数値(パーセント)が表示されます。

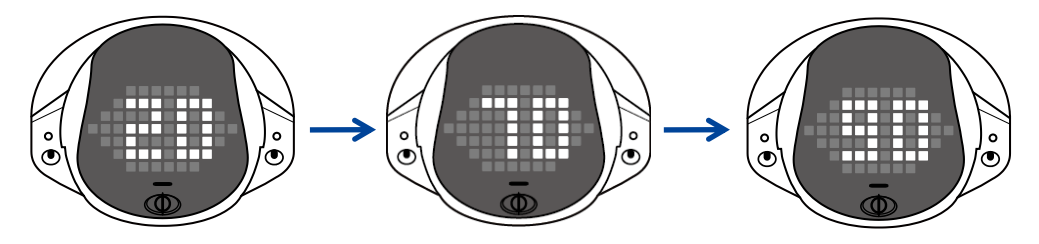

▶ システムソフトウェアの更新が完了すると、PALROは自動的に停止し、起動しなおします。

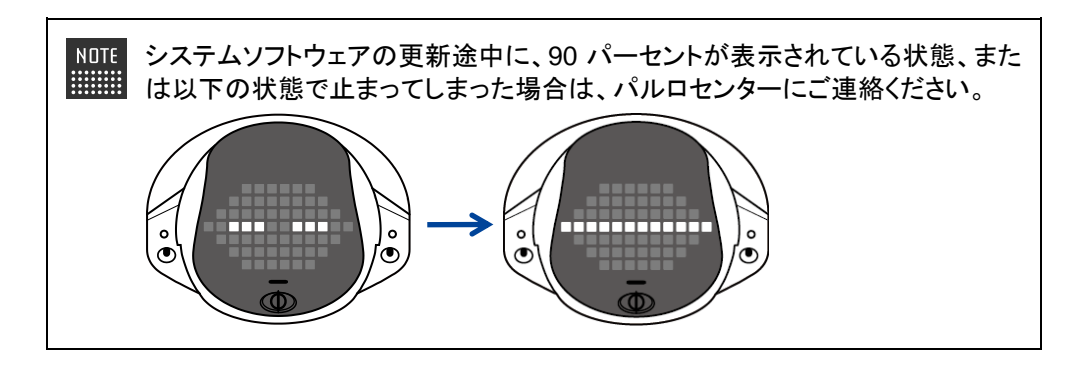

### PALRO Fwapparで更新する

PALRO Fwappar を利用して、システムソフトウェアを更新することもできます。

→ PALRO Fwappar のインストール方法や基本的な操作方法については、『4-2 PALRO Fwappar の基本』 を参照してください。

NOTE 

 ここでは、iPad を使用して説明していますが、Android 端末や Windows パソコン /Windows タブレットでも同じように設定することができます。

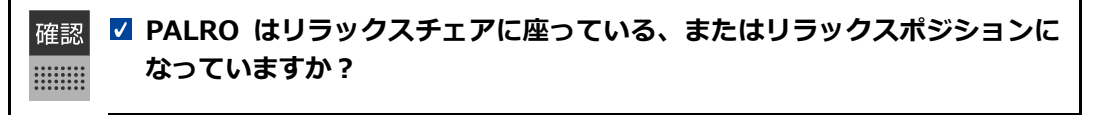

☑ PALRO に AC アダプターは接続されていますか?

#### システムソフトウェアのバージョン確認

現在のシステムソフトウェアのバージョンを確認しましょう。

### Step

1. PALRO Fwapparのメイン画面で、[システムソフトウェア]アイコンをタッ プします。

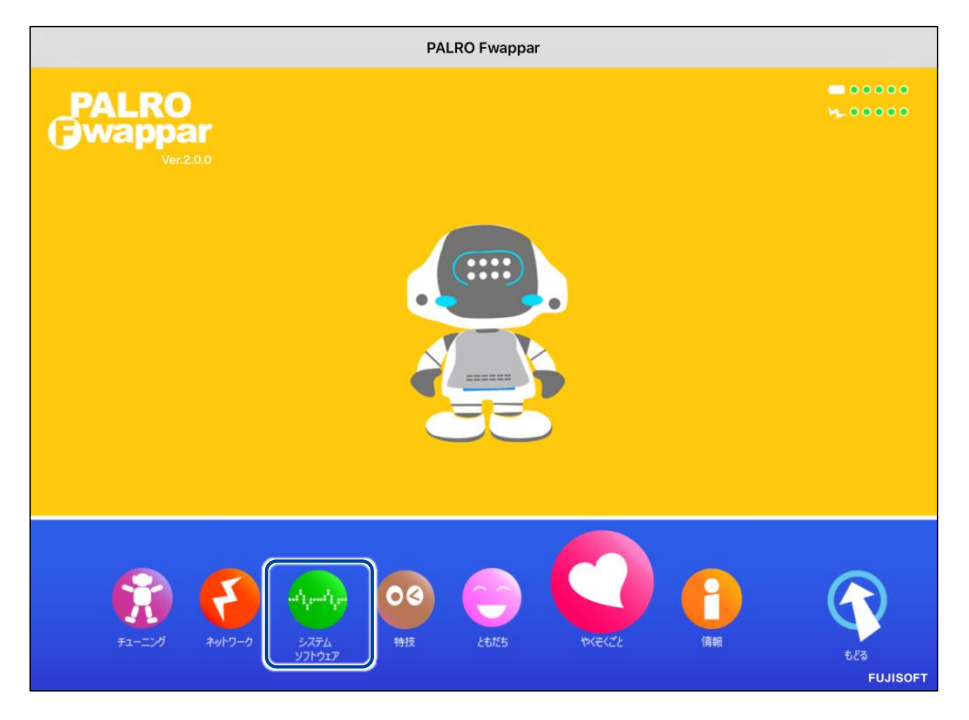

▶ 「システムソフトウェア」画面が表示されます。

2. 「バージョン」で、現在のシステムソフトウェアのバージョンを確認します。

| く 戻る システムソフト                         | ウェア                     |
|--------------------------------------|-------------------------|
| パージョン                                | 4.9.90                  |
|                                      | 新しいシステムソフトウェアがあります。     |
| アップデート                               | 今すぐアップデートする             |
| バックアップ                               | 今すぐバックアップする             |
| PALROのデータをmicroSDカードまたはUSBメモリーにパックアッ | プします。                   |
| -עאנע                                | 今すぐリカバリーする              |
| バックアップしたPALROのデータをリカバリーします。          | 前回のバックアップ日付:2018年03月02日 |
| 初期化                                  |                         |

### システムソフトウェアの更新

新しいシステムソフトウェアがある場合は、以下の手順で更新することができます。

Step

### 1. 「システムソフトウェア」 画面で、 [今すぐアップデートする] ボタンをタッ プします。

| ◆ 戻る システムソフト                         | ָיָסי <b>ַר</b>         |
|--------------------------------------|-------------------------|
| パージョン                                | 4.9.90                  |
|                                      | 新しいシステムソフトウェアがあります。     |
| アップデート                               | 今すぐアップデートする             |
| バックアップ                               | 今すぐバックアップする             |
| PALROのデータをmicroSDカードまたはUSBメモリーにパックアッ | ップします。                  |
| -עאמע                                | 今すぐリカバリーする              |
| バックアップしたPALROのデータをリカバリーします。          | 前回のバックアップ日付:2018年03月02日 |

PALRO Garden から、新しいシステムソフトウェアのダウンロードがはじまります。 その間、以下のように、PALROのスティップリングレンズには、ダウンロードの進み具合を表す数値 (パーセント)が表示されます。

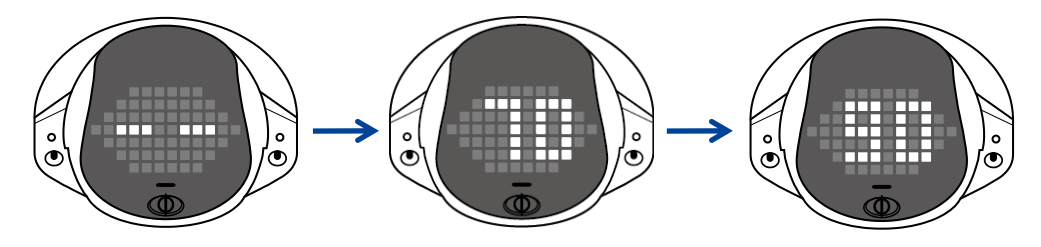

ダウンロードが完了すると、システムの更新がはじまります。 その間、以下のように、PALROのスティップリングレンズには、更新の進み具合を表す数値(パーセント)が表示されます。

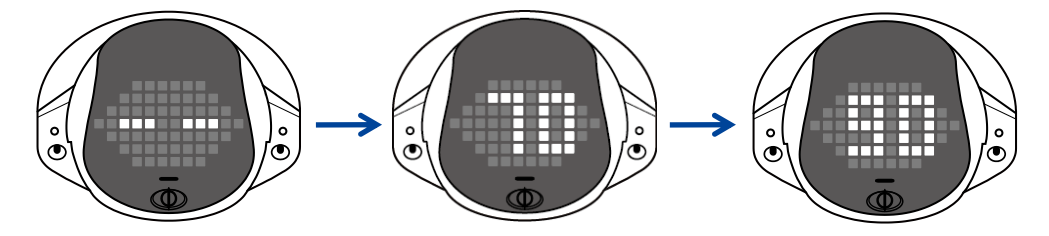

▶ システムソフトウェアの更新が完了すると、PALROは自動的に停止し、起動しなおします。

## 7-2 PALROのデータをバックアップする

ここでは、PALROのデータをバックアップしたり、バックアップデータをリカバリーしたりする方法について説明します。

PALRO Fwappar を利用すると、PALRO Fwappar で管理しているデータを microSD カードまた は USB メモリーにバックアップすることができます。

バックアップしたデータは、PALRO Fwappar を利用して、いつでもリカバリーすることができます。

→ PALRO Fwappar のインストール方法や基本的な操作方法については、『4-2 PALRO Fwappar の基本』 を参照してください。

・ バックアップするデータには、ネットワークの設定に関する情報は含まれません。
 ・ PALRO のデータをバックアップ/リカバリーする場合は、必ず AC アダプターを接続し、終了するまで AC アダプターを抜かないようにしてください。

## PALROのデータをバックアップする

PALRO のデータは、以下の手順でバックアップすることができます。

NOTE バックアップには 10 分程度の時間がかかります。

### **バックアップする**

バックアップをする方法について説明します。

確認 ✓ PALRO はリラックスチェアに座っている、またはリラックスポジションに なっていますか?

☑ PALRO に AC アダプターは接続されていますか?

## Step

1. PALRO Fwappar の「システムソフトウェア」画面で、「バックアップ」の [今すぐバックアップする] ボタンをタップします。

| <ul><li>&lt; 戻る</li><li>シン</li></ul> | <b>、</b> テムソフトウェア       |
|--------------------------------------|-------------------------|
|                                      |                         |
| バージョン                                | 4.9.90                  |
|                                      | 新しいシステムソフトウェアがあります。     |
| アップデート                               | 今すぐアップデートする             |
| バックアップ                               | 今すぐバックアップする             |
| PALROのデータをmicroSDカードまたはUSBメモリーに      | こバックアップします。             |
| リカバリー                                | 今すぐリカバリーする              |
| バックアップしたPALROのデータをリカバリーします。          | 前回のバックアップ日付:2018年03月02日 |

▶ バックアップ開始の確認画面が表示されます。

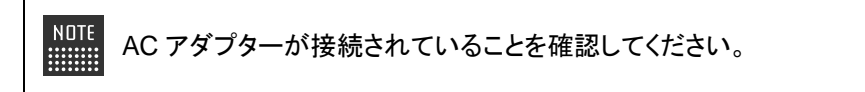

2. microSD カードまたは USB メモリーを取りつけてから、[はい] をタップ します。

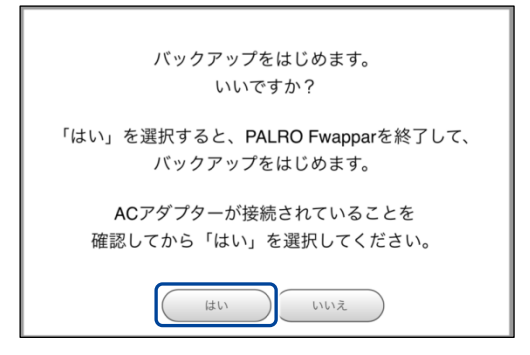

▶ PALRO Fwappar が終了し、PALRO がデータ保存を開始します。

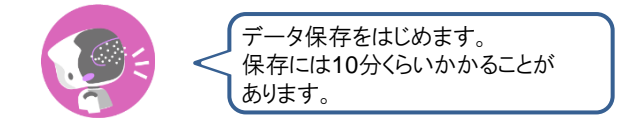

バックアップが終わると、PALROは以下のように話します。

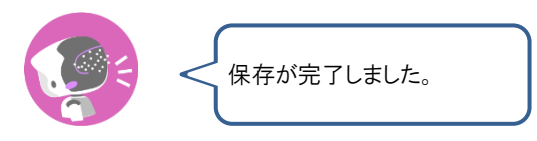

NDTE microSD カードと USB メモリーの両方が取りつけられている場合は、microSD カードにバックアップされます。

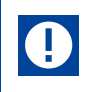

本製品のバックアップ機能は、バックアップ時の状態に完全に復旧することを 保証するものではありません。

## バックアップデータをリカバリーする

バックアップした PALRO のデータは、以下の手順でリカバリーすることができます。

### **リカバリーする**

microSD カードまたは USB メモリーにバックアップしたデータをリカバリーする方法について説明 します。

NDTE ● ここでは、iPad を使用して説明していますが、Android 端末や Windows パソコン /Windows タブレットでも同じように設定することができます。

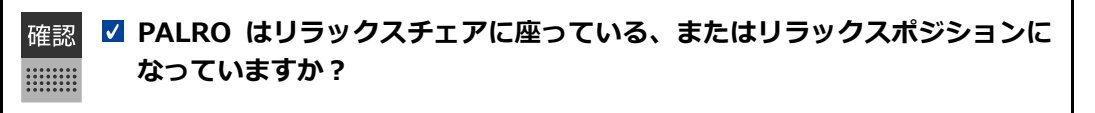

☑ PALRO に AC アダプターは接続されていますか?

## Step

 PALRO Fwappar の「システムソフトウェア」画面で、「リカバリー」の [今 すぐリカバリーする] ボタンをタップします。

| 戻る システムソプ                          | フトウェア                   |
|------------------------------------|-------------------------|
| 16 No.                             | 40.00                   |
| バージョン                              | 4.9.90                  |
|                                    | 新しいシステムソフトウェアがあります。     |
| アップデート                             | 今すぐアップデートする             |
| バックアップ                             | 今すぐバックアップする             |
| PALROのデータをmicroSDカードまたはUSBメモリーにバック | アップします。                 |
| -עיזיגני                           | 今すぐリカバリーする              |
| バックアップしたPALROのデータをリカバリーします。        | 前回のバックアップ日付:2018年03月02日 |
| 初期化                                |                         |
|                                    |                         |

> リカバリー開始の確認画面が表示されます。

2. バックアップをした microSD カードまたは USB メモリーを取りつけてか ら、[はい] をタップします。

| リカバリーをはじめます。<br>いいですか?                     |
|--------------------------------------------|
| 「はい」を選択すると、PALRO Fwapparを終了し、リカバリーを始めます。   |
| ACアダプターが接続されていることを<br>確認してから「はい」を選択してください。 |
| リカバリーが正常に終了すると、PALRO は再起動します。              |
|                                            |

▶ PALRO Fwappar が終了し、PALRO がデータのリカバリーを開始します。

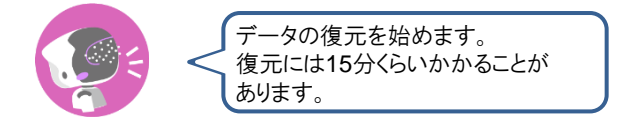

> リカバリーが終わると、PALRO は以下のように話し、再起動します。

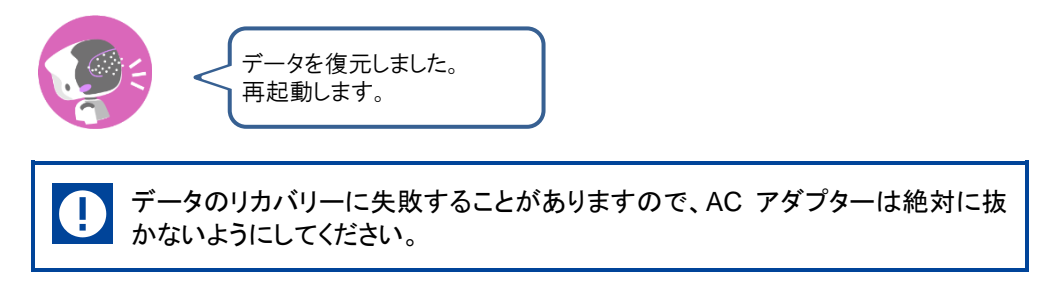

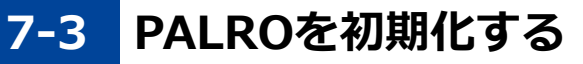

何らかの理由で PALRO を初期化したいときは、PALRO Fwappar を利用します。

- PALROを初期化すると、追加で覚えた特技などが削除されます。
  - 初期化することで、システムソフトウェアを以前のバージョンに戻すことはできません。
  - 初期化には 10 分弱程度の時間がかかります。

NDTE ● ここでは、iPad を使用して説明していますが、Android 端末や Windows パソコン /Windows タブレットでも同じように設定することができます。

確認

PALRO はリラックスチェアに座っている、またはリラックスポジションに なっていますか?

☑ PALRO に AC アダプターは接続されていますか?

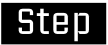

### 1. PALRO Fwappar の「システムソフトウェア」画面を一番下までスクロー ルして、「初期化」の[初期化する] ボタンをタップします。

| ٩ | 戻る       | システムソフトウ                                                                                                    | r7                                                     |
|---|----------|----------------------------------------------------------------------------------------------------|--------------------------------------------------------|
|   | PALROのデー | タをサーバーにバックアップします。                                                                                                  |                                                        |
|   | リカバリー    |                                                                                                    | 今すぐリカバリーする                                             |
|   | バックアップ   | したPALROのデータをリカバリーします。                                                                                              | 前回のバックアップ日付:なし                                         |
|   | 初期化      | 注 意<br>この操作によって、PALROからすべての<br>た<br>特技などが削除され、初期状態に戻りま<br>なお、この操作によって、システムソフ<br>に戻すことはできません。<br>初期化を開始すると、この画面を閉じま | <sup>1</sup> データ、および追加で覚え<br>す。<br>トウェアを以前のバージョン<br>す。 |
|   |          |                                                                                                    | 初期化する                                                  |

- > 初期化開始の確認画面が表示されます。
- 2. [はい] をタップします。

| PALRO Fwapparを終わって、初期化処理を開始します。 |
|---------------------------------|
| いいですか?                          |
| はい                              |

PALRO Fwappar が終了し、PALRO が初期化を開始します。
 初期化が完了すると、PALRO は停止状態になります。

## 7-4 PALROのネットワーク設定を変更する

ここでは、PALRO のインターネット接続の詳細設定をする方法について説明します。

ネットワークの設定を初期化したり、プロキシサーバーや固定の IP アドレスを使用したいときなど は、PALRO Fwappar で手動で設定することができます。

- → PALRO Fwappar のインストール方法や基本的な操作方法については、『4-2 PALRO Fwappar の基本』 を参照してください。
  - NDTE ここでは、iPad を使用して説明していますが、Android 端末や Windows パソコン /Windows タブレットでも同じように設定することができます。
    - 設定内容は、設定画面で[戻る]ボタンをタップしたときに反映されます。

### ネットワークを設定する

PALRO Fwappar でネットワークの詳細設定をする方法について説明します。

#### ▲ ネットワーク設定手順

ネットワークは、以下の手順で設定します。

### Step

1. PALRO Fwappar のメイン画面で、「ネットワーク」アイコンをタップします。

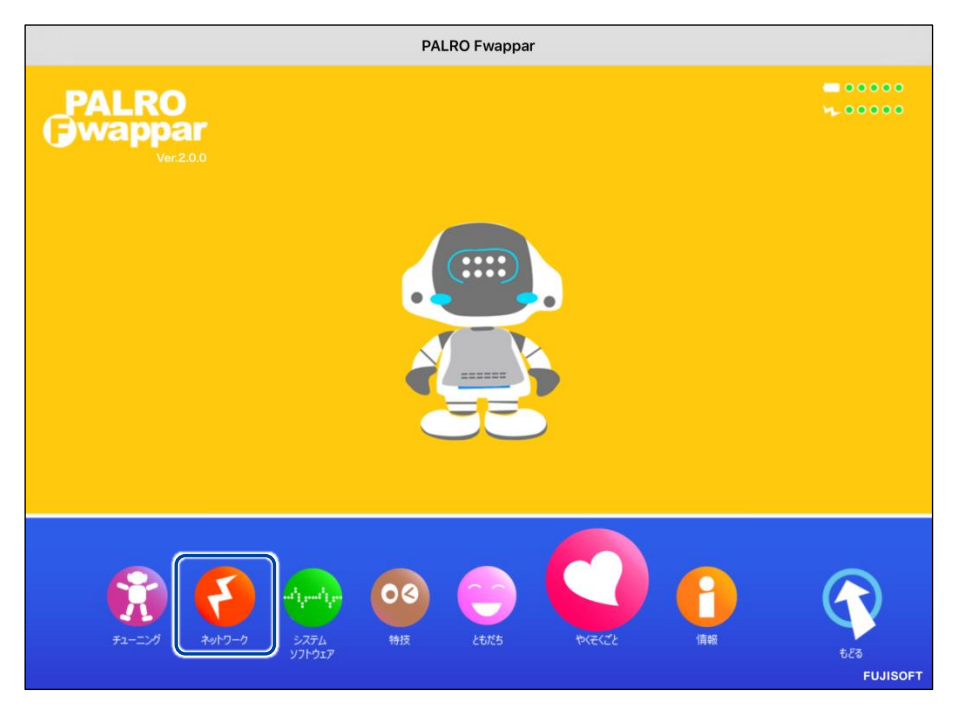

▶ 「ネットワーク」画面が表示されます。

## 2. ネットワークの設定をして、[戻る] ボタンをタップします。

→ 設定項目については、『ネットワーク設定項目』を参照してください。

| く 戻る | 4                                                               | <b>ミットワーク</b>                                                                 |
|------|-----------------------------------------------------------------|-------------------------------------------------------------------------------|
|      | ボクは、無線LANを使<br>ニュースとか天気の予報を知った<br>ここでは、ボクが使<br>変更は、PALRO Fwappa | ってインターネットに接続して、<br>とり、メールを送信することもできます。<br>う無線LANの設定をします。<br>r を終了した後で有効になります。 |
| ネット  | - ワーク名(SSID)                                                    |                                                                               |
|      |                                                                 | 一覧の更新                                                                         |
| パスワ  | 7ード(半角英数記号)                                                     | ••••••                                                                        |
|      |                                                                 |                                                                               |
| 無線L  | AN親機の自動切り替え(ローミング)                                              | (オン)                                                                          |
| 固定旧  | Pにする                                                            | 77                                                                            |
| IPアト | <b>ドレス</b>                                                      |                                                                               |
| デフォ  | ・ ルトゲートウェイ                                                      |                                                                               |

▶ ネットワークが設定されます。

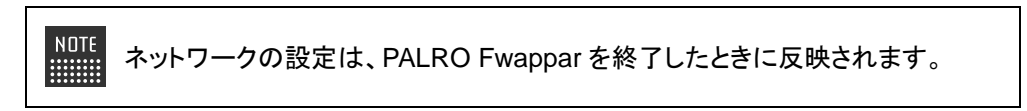

### ネットワーク設定項目

「ネットワーク」画面には、以下の設定項目があります。

| No. | 項目                          | 概要                                                                                                    |
|-----|-----------------------------|----------------------------------------------------------------------------------------------------|
| 1   | ネットワーク名(SSID)               | 無線 LAN 親機のネットワーク名 (SSID) が表示されます。ネット<br>ワーク名をタップすると、現在接続可能なネットワークの一覧が表<br>示されます。[一覧の更新]をタップすると、ネットワークの一覧を<br>更新できます。                                                 |
| 2   | パスワード(半角英数記<br>号)           | 選択した無線 LAN 親機(SSID)のパスワードを入力します。                                                                                                    |
| 3   | 無線 LAN 親機の自動切<br>り替え(ローミング) | [オン]に設定すると、接続設定したことのある複数の無線 LAN 親<br>機を自動的に切り替えることができます。標準では、[オン]に設定<br>されています。                                                                                      |
| 4   | 固定 IP にする                   | PALRO に固定 IP を割り当てたいときは、[オン]に設定します。標準では、[オフ]に設定されており、DHCP でIP アドレスを自動的に取得するようになっています。<br>[オン]に設定した場合は、 <b>⑤</b> ~ <b>③</b> の設定を入力してください。<br>通常は、固定 IP を設定する必要はありません。 |
| 6   | IP アドレス                     | <b>④</b> を[オン]に設定した場合は、割り当てたい固定 IP アドレスを入<br>カします。                                                                                                    |
| 6   | デフォルトゲートウェイ                 | ④を[オン]に設定した場合は、デフォルトゲートウェイを入力します。                                                                                                    |
| 0   | ネットマスク                      | ●を[オン]に設定した場合は、ネットマスクを入力します。                                                                                                    |
| 8   | DNS                         | ④を[オン]に設定した場合は、DNSサーバーのIPアドレスを入力します。                                                                                                    |
| 9   | プロキシサーバー:<br>アドレス           | プロキシサーバーのホスト名または IP アドレスを入力します。                                                                                                    |
| 1   | プロキシサーバー:<br>ポート            | プロキシサーバーのポート番号を入力します。                                                                                                    |
| 1   | ホスト名                        | PALRO のホスト名を設定できます。                                                                                                    |
| 1   | ネットワークの初期化                  | ネットワークの設定を初期化したいときに、[初期化する]ボタンを<br>タップします。                                                                                                    |

## ネットワークを初期化する

ネットワークの設定を初期状態に戻してやりなおしたいときは、以下の手順で行います。

## Step

**1.** 「ネットワーク」画面で、「ネットワークの初期化」の[初期化する] ボタン をタップします。

| 2 戻る                       | ネットワーク      |
|----------------------------|-------------|
| デフォルトゲートウェイ                |             |
| ネットマスク                     |             |
| DNS                        |             |
|                            |             |
| プロキシサーバー:アドレス              |             |
| プロキシサーバー:ポート               |             |
|                            |             |
| ホスト名                       | pairo       |
|                            |             |
| ネットワークの初期化                 | 初期化する       |
| すべてのネットワーク名(SSID)について、設定済∂ | みの情報を削除します。 |
|                            |             |

- ▶ ネットワーク初期化の確認画面が表示されます。
- 2. [はい] をタップします。

| PALRO Fwapparを終わって、ネットワークの初期化を開始します。<br>いいですか? |  |
|------------------------------------------------|--|
| はいししえ                                          |  |

PALRO Fwappar が終了します。 設定済みのネットワーク情報はすべて削除され、ネットワークの設定は出荷時の状態になります。

# 1117-5 自己診断をする

PALRO は、起動するときに、センサーやネットワーク接続などに問題がないかどうかを自己診断します。ま た、任意のタイミングで PALRO に自己診断させることができます。

### PALROに話しかけて自己診断させる

PALRO の調子が悪いと思ったときは、PALRO に自己診断させましょう。PALRO が内蔵のデバ イスおよびセンサーの診断を行います。

NOTE PALROのコンディションランプが赤色で点灯しているときは、PALRO本体に障害があ る可能性があります。

### 自己診断の手順

自己診断の手順について説明します。

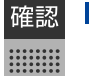

PALRO はリラックスポジションになっていますか?

自己診断が終了するまで、PALRO に触れないようにしてください。

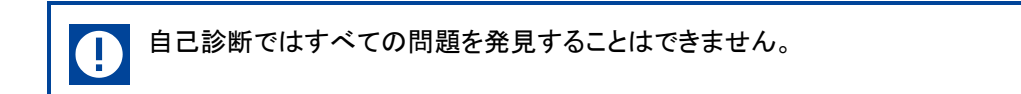

## Step

1. PALRO に、「自己診断して。」と話しかけます。

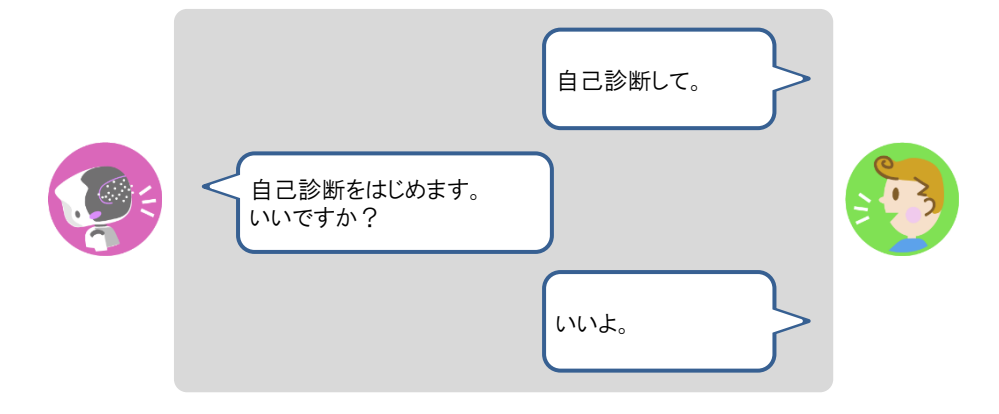

PALRO が自己診断を開始します。 PALRO はからだを動かしたりしながら、複数の部分を順番に自己診断していきます。 問題がなかった場合は、スティップリングレンズに[OK]と表示されます。問題があった場合は、 [NG]と表示されます。

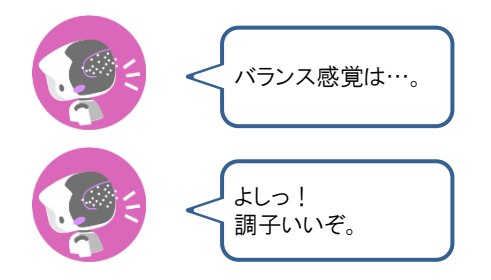

> 自己診断が終了すると、PALRO は以下のように話します。

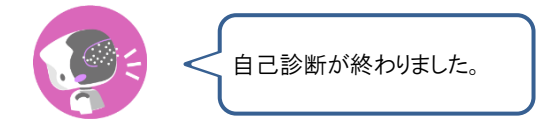

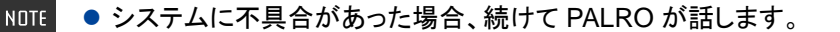

● 注意事項が見つかった場合は、PALRO が報告してくれた内容に従って対応してください。

## 自己診断結果の表情を見よう

自己診断でハードウェアやネットワーク状態のエラーが見つかると、PALRO はそのエラー内容に応じた表情になります。

エラー内容には、警告事項と注意事項の2つがあります。

### 警告事項が見つかった場合

PALRO のスティップリングレンズには、「+」が繰り返し表示されます。

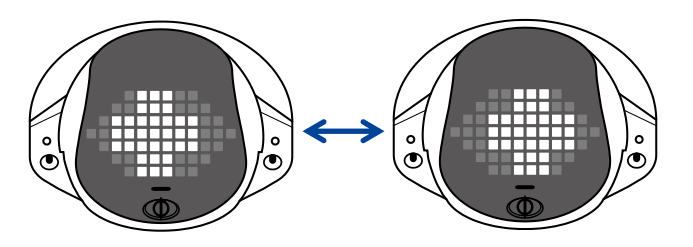

### | 注意事項が見つかった場合

PALRO のスティップリングレンズがすべて点滅します。

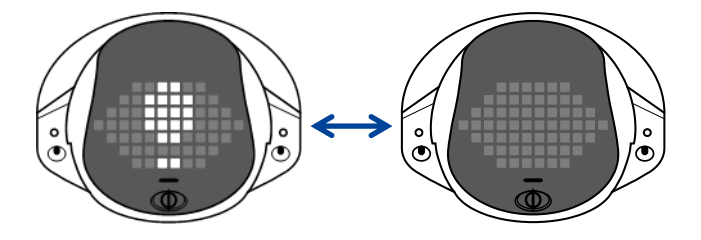

7-6 PALROのパーツの状態を確認する

PALRO 本体を構成する各パーツの状態を確認する方法について説明します。

### 異常があるパーツを調べる

PALRO Fwappar を利用すると、PALRO 本体の状態を確認することができます。

→ PALRO Fwappar のインストール方法や基本的な操作方法については、『4-2 PALRO Fwappar の基本』 を参照してください。

#### 異常がある場合

PALRO本体のパーツに異常が発生している場合、メイン画面の[情報]アイコンが通常より大きく 表示されます。

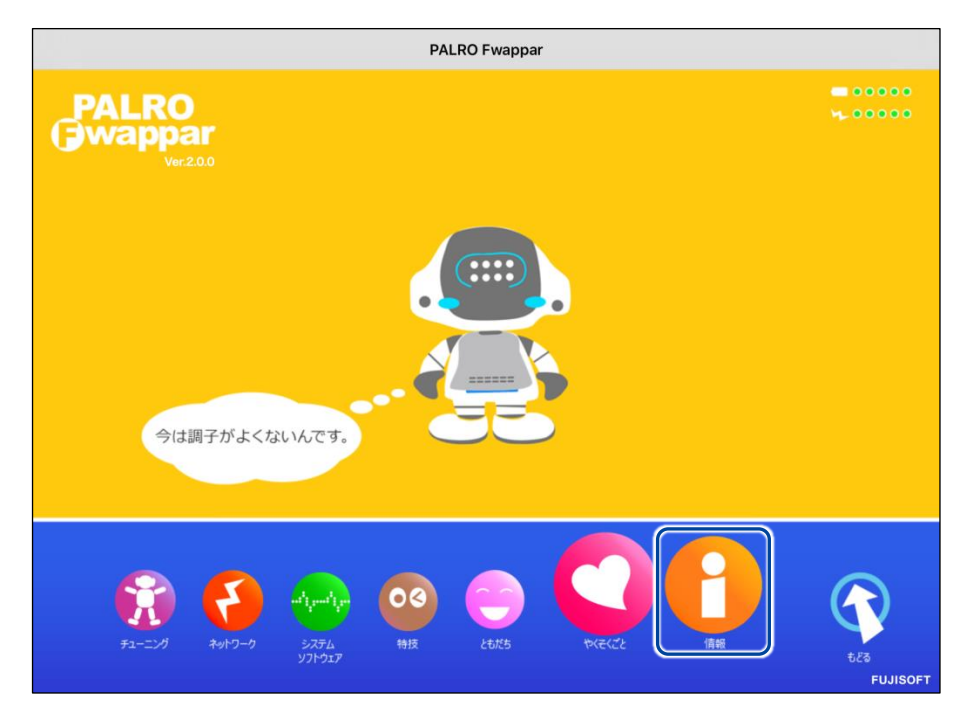

#### 異常の詳細を確認

PALRO のどの部分に異常が発生しているのかを調べます。

### Step

1. PALRO Fwapparのメイン画面で、[情報] アイコンをタップします。

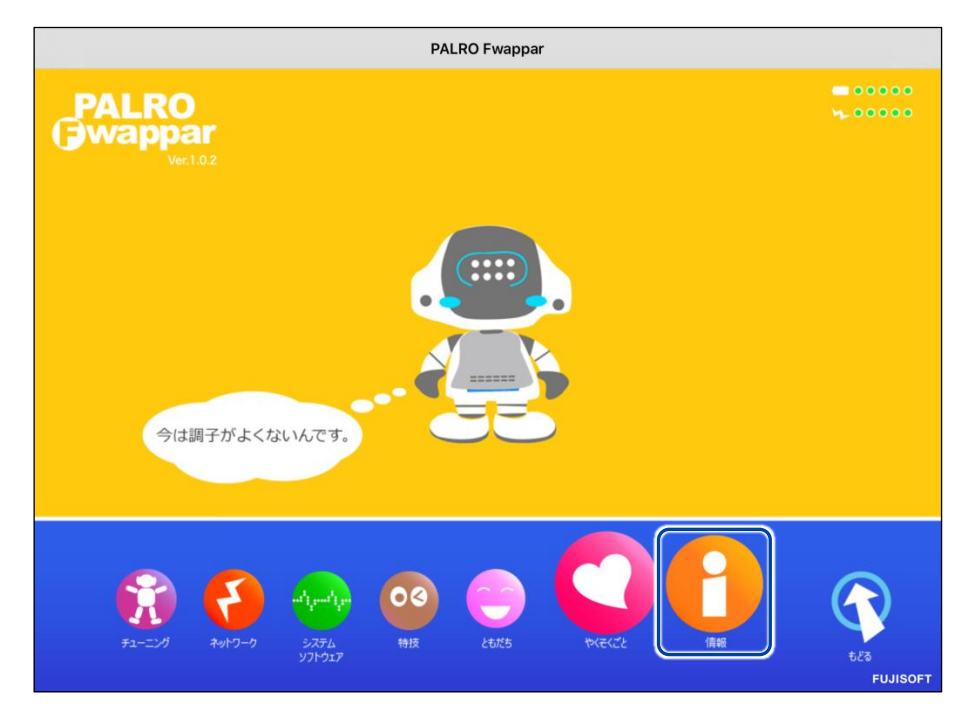

- ▶ 「情報」画面が表示されます。
- 2. 画面を下にスクロールし、「健康状態」をタップします。

| 戻る                                           | 情報                    |               |                         |
|----------------------------------------------|-----------------------|---------------|-------------------------|
| シリアル番号                                       |                       |               | -                       |
| ネットワーク                                       |                       | ****          | 0                       |
| PALROのメールアカウント                               |                       | @gmail.com    | 0                       |
| メールアカウントを設定すると、PA                            | LROがメールを送れるようになります。特技 | 5の「写真を撮る」や「智  | 留守番をする」など               |
| で使用します。                                      | 正常                    | 注意            | 異常                      |
| で使用します。<br>健康状態                              | 正常                    | 注意            | 異常                      |
| で使用します。<br>健康状態<br>インターネットへの接続状態             | 正常<br>①<br>良好         | 注意<br>①<br>注意 | 異常<br>→<br>未接続          |
| で使用します。<br>健康状態<br>インターネットへの接続状態<br>バッテリーの残量 | 正常<br>●<br>良好         | 注意<br>①<br>注意 | 異常<br>→<br>未接続<br>100 9 |

>「健康状態」画面が表示されます。

3. 異常があるパーツを確認します。

| <ul><li>&lt; 戻る 健</li></ul>   | 康状態                                |
|-------------------------------|------------------------------------|
| ボクの重要なパーツの<br>「異常」と表示されたパーツは、 | ἐ康状態を表示しています。<br>修理や交換が必要な場合があります。 |
| オーディオサプシステム                   | 正常 異常                              |
| ビデオサブシステム                     | 正常<br>異常<br>①                      |
| バランスセンサー                      | 正常<br>異常<br>①                      |
| POTセンサー                       | 正常 異常                              |
| クリフセンサー                       | 正常 異常                              |
| ネットワークサプシステム                  | 正常 異常                              |
| 時計用の電池                        | 正常 異常                              |
|                               |                                    |

NDTE 異常があるパーツについては、[異常]のランプが点灯しています。場合によっては、パーツの修理や交換が必要です。

### アクチュエーターの消耗度合いを確認する

PALRO Fwapparを利用すると、アクチュエーターがどの程度消耗しているかを確認することができます。

## Step

1. PALRO Fwappar のメイン画面で、[情報] アイコンをタップします。

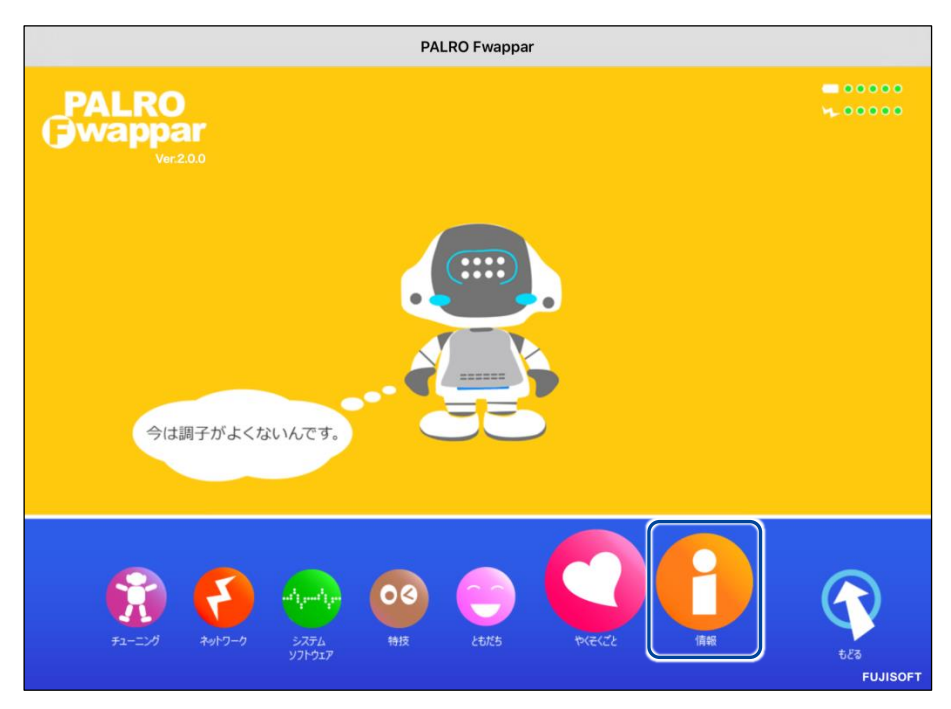

> 「情報」画面が表示されます。

2. 画面を下にスクロールし、「健康状態」をタップします。

|                                                | <b>「</b> 育報   |               |               | _                   |                            |
|------------------------------------------------|---------------|---------------|---------------|---------------------|----------------------------|
| シリアル番号                                         |               |               |               |                     |                            |
| ネットワーク                                         |               |               |               |                     | e                          |
| PALROのメールアカウント                                 |               | -             | @gmail.com    | í.                  | e                          |
| メールアカウントを設定すると、PALI<br>で使用します。                 | ROがメールを送れるように | なります。特技の      | 「写真を撮る」や      | 「留守番をする」            | など                         |
|                                                |               |               |               |                     |                            |
| 健康状態                                           |               | 正常            | 注意            | 異常                  | >                          |
| 健康状態<br>インターネットへの接続状態                          |               | 正常<br>③<br>良好 | 注意<br>●<br>注意 | 異常<br>●<br>未接続      | >                          |
| 健康状態<br>インターネットへの接続状態<br>バッテリーの残量              |               | 正常<br>●<br>良好 | 注意<br>●<br>注意 | 異常<br>●<br>未接続      | >                          |
| 健康状態<br>インターネットへの接続状態<br>バッテリーの残量<br>本日の残り稼動時間 |               | 正常<br>●<br>良好 | 注意<br>〕<br>注意 | 異常<br>●<br>未接続<br>● | <b>〉</b><br>100 9<br>寺間555 |

- >「健康状態」画面が表示されます。
- 3. 画面を下にスクロールし、「アクチュエーター(上半身)」と「アクチュエー ター(下半身)」の状態を確認します。

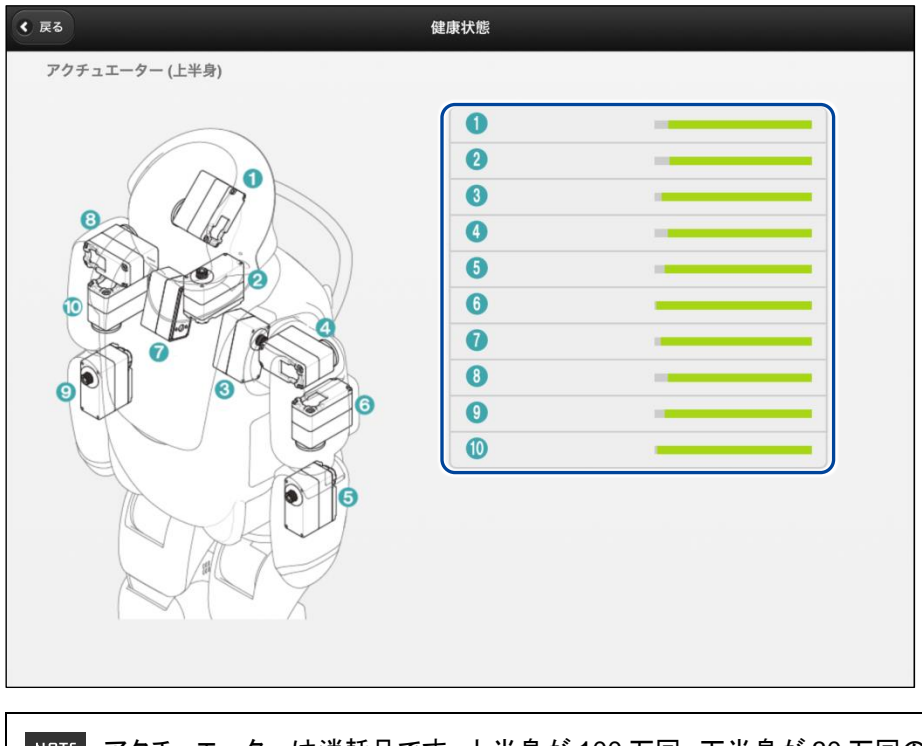

NDTE アクチュエーターは消耗品です。上半身が 100 万回、下半身が 30 万回の動作 を目安に交換をおすすめしています。

| A         付録では、PALROのソフトウェアの仕様や、PALROのWeb<br>サイトやツールに関連する情報などについてまとめていま<br>す。 |   |               |
|-------------------------------------------------------------------------------|---|---------------|
| A       付録                                                                    |   |               |
| 付録では、PALROのソフトウェアの仕様や、PALROのWeb<br>サイトやツールに関連する情報などについてまとめていま<br>す。           | A | 付録            |
|                                                                               |   | <b>YJ OFK</b> |

# **※A-1** 主なコミュニケーションワード

ここでは、PALRO と会話したり、何らかの動作をさせるときに使用する主なコミュニケーション ワードをまとめています。

### あいさつ、自己紹介

| コミュニケーションワード                                                                 | PALRO の動作                                         |
|------------------------------------------------------------------------------|---------------------------------------------------|
| はじめまして。<br>おはよう。<br>こんにちは。<br>こんばんは。<br>おやすみ。<br>ありがとう。<br>ごめんなさい。<br>さようなら。 | あいさつをします。                                         |
| 名前は何?                                                                        | 設定されている名前を話します。出荷時の名前は、「PALRO<br>(パルロ)」に設定されています。 |
| 誕生日はいつ?                                                                      | PALRO をはじめて起動した日付を誕生日として話します。                     |
| 自己紹介をやって。                                                                    | 自己紹介をします。<br>PALRO Fwappar で自己紹介の内容を変えることができます。   |
| 握手をして。                                                                       | あいさつをして握手をします。                                    |

### 機能・状態の説明

| コミュニケーションワード       | PALRO の動作               |
|--------------------|-------------------------|
| 何ができる?<br>何て言えばいい? | PALRO ができることを話します。      |
| どうしたらいい?           | PALRO が持っている機能を提案します。   |
| 何をしてる?             | 状況によって動作が変わります。         |
| 特技を教えて。            | PALRO が覚えている特技の名前を話します。 |
| 今日(昨日)は何があった?      | 今日(昨日)のできごとを話します。       |

会話

| コミュニケーションワード | PALRO の動作                   |
|--------------|-----------------------------|
| 何か言って。       | PALRO が話します。状況によって動作が変わります。 |
| もう一回言って。     | 直前に話したことを繰り返し話します。          |
| 何かやって。       | 状況によって動作が変わります。             |
| もう一回やって。     | 直前にやった特技などを繰り返します。          |
| さっきのやって。     | 直前にやった特技などを繰り返します。          |
| いつものやって。     | よくやる特技などをします。               |

### インターネットの情報

| コミュニケーションワード | PALRO の動作                 |
|--------------|---------------------------|
| ニュースを読んで。    | ニュースを読みます。                |
| 天気を教えて。      | 天気情報を読みます。                |
| 明日の天気を教えて。   | 明日の天気を話します。               |
| 〇〇曜日の天気を教えて。 | 今日から1週間以内の指定した曜日の天気を話します。 |
| メールを教えて。     | 新着メールの情報を話します。            |
| スケジュールを教えて。  | Google カレンダーのスケジュールを話します。 |

### 日付、時刻

| コミュニケーションワード  | PALRO の動作                                                                |
|---------------|--------------------------------------------------------------------------|
| いま何時?         | 現在の時刻を話します。                                                              |
| 今日は何日?        | 今日の日付を話します。                                                              |
| 今日は何曜日?       | 今日の曜日を話します。                                                              |
| ○○時になったら教えて。  | 指定した時刻の 5 分前になると、PALRO が通知します。<br>時刻は、1 時から 12 時まで、30 分刻みで指定することができます。   |
| 〇〇時半になったら教えて。 | 指定した時刻とその5分前になると、PALRO が通知します。<br>時刻は、1時半から12時半まで、30分刻みで指定することが<br>できます。 |
| 今日は何の日?       | 今日が何の日かを話します。                                                            |

## エンターテインメント

| コミュニケーションワード            | PALRO の動作                                                                                                    |
|-------------------------|----------------------------------------------------------------------------------------------------|
| 落語をやって。                 | 落語をします。<br>落語の演目を指定したいときは、「OOをやって。」と話しかけ<br>てください。<br>→ PALRO が知っている落語については、『A-2 エンターテインメン<br>ト系の特技一覧』を参照してください。   |
| OOをやって。                 | <ul> <li>指定したゲームまたはクイズを開始します。</li> <li>→ PALRO が知っているゲームとクイズについては、『A-2 エンター<br/>テインメント系の特技一覧』を参照してください。</li> </ul> |
| クイズをやって。                | クイズを開始します。                                                                                                    |
| 歌うたって。<br>何かうたって。       | 歌をうたいます。                                                                                                    |
| 00 <b>う</b> たって。        | <ul> <li>指定した歌をうたいます。</li> <li>→ PALRO が知っている歌については、『A-2 エンターテインメント系の特技一覧』を参照してください。</li> </ul>                    |
| 何うたえる?                  | うたえる曲を話します。                                                                                                    |
| ダンスをやって。<br>何か踊って。      | 歌をうたったり、ダンスをしたりします。                                                                                                |
| 〇〇を踊って。                 | 指定した曲でダンスをします。<br>→ PALRO が知っているダンスについては、『A-2 エンターテインメ<br>ント系の特技一覧』を参照してください。                                      |
| 遊ぼう。                    | 状況によって動作が変わります。                                                                                                    |
| 体操をやって。                 | 体操をします。<br>→ PALRO が知っている体操については、『A-2 エンターテインメン<br>ト系の特技一覧』を参照してください。                                              |
| 〇〇体操をやって。<br>〇〇の体操をやって。 | 指定した体操を開始します。                                                                                                    |

## 写真、音楽

| コミュニケーションワード | PALRO の動作                                                        |
|--------------|------------------------------------------------------------------|
| 写真を撮って。      | 写真の撮影をします。<br>撮影した写真を設定済みのメールアドレスに送信します。<br>microSD カードにも保存できます。 |
| 音楽をかけて。      | USB メモリーに入っている音楽をかけることができます。                                     |

### ともだち関連

| コミュニケーションワード        | PALRO の動作                                 |
|---------------------|-------------------------------------------|
| 私を覚えて。<br>ともだちになって。 | あなたのことを覚えます(ともだちとしてデータを登録)。               |
| 私を忘れて。              | あなたのことを忘れます(ともだちのデータを削除)。                 |
| 私を知ってる?             | あなたの名前を話します。                              |
| 名前が違うよ。             | もう一度顔を確認し、顔を覚えます。                         |
| 伝言をつたえて。            | ともだちへの伝言をあずかります。最大で5件までの伝言を残<br>すことができます。 |
| 伝言を忘れて。             | あずかった伝言を削除します。                            |
| 00さんに会ったら××やって。     | PALRO が〇〇さんを見つけると、指定した特技(××)を始めます。        |

### 動作

| コミュニケーションワード              | PALRO の動作        |
|---------------------------|------------------|
| 立ち上がって。                   | 立ち上がります。         |
| 座って。                      | リラックスポジションになります。 |
| こっちを向いて。                  | 周囲を見回して、ひとを探します。 |
| 歩いていいよ。<br>歩いて。<br>前に歩いて。 | 歩きます(最大 13 歩)。   |

### 音量調整

| コミュニケーションワード | PALRO の動作             |
|--------------|-----------------------|
| ー番大きな声にして。   | スピーカーの音量を最大にします。      |
| 大きな声にして。     | スピーカーの音量を大きくします。      |
| 普通の声にして。     | スピーカーの音量を通常に戻します。     |
| 小さな声にして。     | スピーカーの音量を小さくします。      |
| ー番小さな声にして。   | スピーカーの音量を最小にします。      |
| 静かにして。       | サイレントモードになります。        |
| もっと大きな声にして。  | スピーカーの音量を現在より一段階上げます。 |
| もっと小さな声にして。  | スピーカーの音量を現在より一段階下げます。 |
| しゃべっていいよ。    | サイレントモードを解除します。       |

## システム管理

| コミュニケーションワード   | PALRO の動作                                                            |
|----------------|----------------------------------------------------------------------|
| システムをアップデートして。 | システムソフトウェアのアップデートをします。                                               |
| ネットワークを教えて。    | ネットワークの接続状況や設定内容を話します。                                               |
| 自己診断をやって。      | 自己診断を開始します。                                                          |
| 調子はどう?         | PALRO の状態に応じて返事をします。                                                 |
| IP アドレスを教えて。   | 現在の IP アドレスを話します。                                                    |
| バッテリーを教えて。     | バッテリーパックの電池残量を話します。                                                  |
| アドホックにして。      | iPad/iPhone、Android 端末、Windows パソコン/Windows<br>タブレットとアドホックモードで接続します。 |

## その他

| コミュニケーションワード | PALRO の動作                            |
|--------------|--------------------------------------|
| 名前を覚えて。      | PALRO に新しい名前をつけます。工場出荷時は「パルロ」で<br>す。 |

## **※A-2** エンターテインメント系の特技一覧

ここでは、プリインストールされているエンタテインメント系の特技をまとめています。

NOTE PALRO Fwappar を利用すると、PALRO に新しい特技を覚えさせることができます。
 → PALRO に新しい特技を覚えさせる方法については、『4-4 PALRO の特技を管理する』を参照してください。

#### 落語

| タイトル |  |
|------|--|
| 寿限無  |  |

### **」**ゲーム、クイズ

| タイトル   |  |
|--------|--|
| しりとり   |  |
| 旗あげゲーム |  |
| 人物クイズ  |  |
| 県名クイズ  |  |
| 相撲クイズ  |  |

### ダンス

| タイトル        |
|-------------|
| メリーさんの羊     |
| オクラホマミキサー   |
| ゆかいな牧場(まきば) |
| 大きな栗の木の下で   |
| きらきら星       |
| 幸せなら手をたたこう  |
| ぶんぶんぶん      |
| かたつむり       |
| クリスマス       |
| ジングルベル      |

## | 歌とダンス

| タイトル          |
|---------------|
| ソーラン節         |
| 炭坑節           |
| ふるさと          |
| ふじの山          |
| 恋するフォーチュンクッキー |
| 夢の中へ          |
| 世界に一つだけの花     |
| 北酒場           |
| 恋のバカンス        |
| なごり雪          |
| 青い珊瑚礁         |
| スーダラ節         |
| 津軽海峡・冬景色      |
| ちょうちょう        |

## 体操

| タイトル   |  |
|--------|--|
| ロの体操   |  |
| 肩の体操   |  |
| 腰の体操   |  |
| 持ち上げ体操 |  |
| 散步体操   |  |

# ※A-3 モードー覧

PALRO は、以下のモードで動作させることができます。

| モード      | 概要                                                                                                    |
|----------|----------------------------------------------------------------------------------------------------|
| サイレントモード | PALRO に「静かにして。」と話すか、PALRO が何もしていない<br>状態で、頭に3秒以上軽く手を置くと、サイレントモードになりま<br>す。                                                                                  |
|          | NOTE<br>Cの方法でサイレントモードにするためには、<br>PALRO Fwappar を利用して、PALRO の「POT<br>センサーの反応」を「サイレントモードにする」に設<br>定を変更する必要があります。                                              |
|          | サイレントモードでは、PALRO は静かにしています。あなたの<br>話しかけにも応じません。ひとりごとも言いませんし、あなたへ<br>話かけることもありません。<br>サイレントモードを解除するには、「しゃべっていいよ。」と<br>PALRO に話してください。                        |
| アドホックモード | 無線 LAN 親機などのアクセスポイントを経由せずに通信する<br>無線 LAN の動作モードのひとつです。出荷時はこのモードに<br>なっています。<br>ネットワーク接続後にアドホックモードにした場合、5分以内に<br>無線 LAN に接続可能な端末を接続しないと、アドホックモード<br>は解除されます。 |

# **※A-4** ソフトウェア仕様

### ソフトウェア仕様

Linux(Ubuntu)

知能化技術専用ソフトウェアプラットフォーム(Sapie)

### ソフトウェア開発環境

| PALRO 本体 | 専用ライブラリ                               |
|----------|---------------------------------------|
|          | プログラミング言語:C++、C                       |
|          | コンパイラー:g++、gcc(arm-linux-gnueabi-g++、 |
|          | arm-linux-gnueabi-gcc)                |

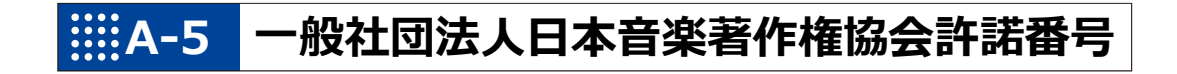

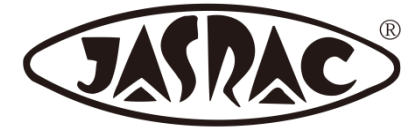

【許諾番号:T-15B0051】

- 北酒場(作詞者:なかにし 礼/作曲者:中村 泰士)
- 夢の中へ(作詞者:井上 陽水/作曲者:井上 陽水)
- 世界に一つだけの花(作詞者:槇原 敬之/作曲者:槇原 敬之)
- 恋するフォーチュンクッキー(作詞者:秋元 康/作曲者:伊藤 心太郎)
- スーダラ節(作詞者:青島 幸男/作曲者:萩原 哲晶)

# ⅢA-6 主なトラブルと解決方法

## ┃ 「FAQ」ホームページ

よくあるお問い合わせと解決方法に関する情報は、PALRO Gardenの[お問合せ]-[FAQ]で確認することができます。

PALRO Garden: http://palrogarden.net/

## IIIA-7 PALRO関連ページ

PALRO 関連の Web サイトを紹介します。

### **PALROオフィシャルサイト**

(https://palro.jp/)

「PALRO オフィシャルサイト」は、PALRO に関する情報を提供する公式サイトです。

### PALRO Garden

(http://palrogarden.net/)

「PALRO Garden」は、PALRO ユーザーのための総合サイトです。

新しいアプリケーションやアップデートモジュールの情報、Q&A などのサポート情報などが掲載されています。

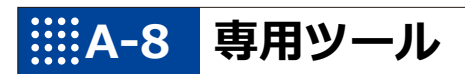

| ツール              | 对応 OS                                                                                                    |
|------------------|----------------------------------------------------------------------------------------------------|
| PALRO Fwappar    | <ul> <li>OS<br/>iOS 9、iOS 10、iOS 11<br/>Android 5、Android 6、Android 7、Android 8<br/>Windows 7、Windows 8、Windows 8.1、Windows 10</li> <li>Web ブラウザー<br/>Windows Internet Explorer 10、Windows Internet<br/>Explorer 11</li> </ul> |
| PALRO What's up? | <ul> <li>OS<br/>iOS 9、iOS 10、iOS 11<br/>Android 5、Android 6、Android 7、Android 8<br/>Windows 7、Windows 8、Windows 8.1、Windows 10</li> <li>Web ブラウザー<br/>Windows Internet Explorer 10、Windows Internet<br/>Explorer 11</li> </ul> |

## 索引

| A                                                                                                    |                                                                                                    |
|----------------------------------------------------------------------------------------------------|----------------------------------------------------------------------------------------------------|
| Android 端末でインターネット接続設定…<br>App Store                                                                                                    | 47<br>132                                                                                                    |
| В                                                                                                    |                                                                                                    |
| Bluetooth スピーカー<br>Bluetooth スピーカーを使う<br>Bluetooth 機器<br>D                                                                                                    | 182<br>112<br>19                                                                                                    |
| DNS                                                                                                    | 208                                                                                                    |
| G                                                                                                    | 200                                                                                                    |
| Google Play ストア74,<br>Google アカウント<br>Google カレンダー                                                                                                    | 134<br>170<br>168                                                                                                    |
| I                                                                                                    |                                                                                                    |
| iPhone/iPad でインターネット接続設定 .<br>IP アドレス                                                                                                    | 47<br>208                                                                                                    |
| L                                                                                                    |                                                                                                    |
| Linux                                                                                                    | 227                                                                                                    |
| М                                                                                                    |                                                                                                    |
| microSD                                                                                                    | 106                                                                                                    |
| MP3 形式の音声ファイル                                                                                                    | 174<br>178                                                                                                    |
| MP3 形式の音声ファイル<br>P<br>PALRO Fwappar47, 69,                                                                                                    | 174<br>178<br>231                                                                                                    |
| MP3 形式の音声ファイル         P         PALRO Fwappar         PALRO Fwappar のインストール         PALRO Fwappar の起動         PALRO Fwappar の之動         PALRO Fwappar のえットワーク設定         PALRO Fwappar のメージョン         PALRO Fwappar のメージョン         PALRO Fwappar のメイン画面         PALRO Fwappar を設定できる端末         PALRO Garden         PALRO What's up?のインストール         PALRO What's up?のえたール         PALRO What's up?のメイン画面         PALRO What's up?のメイン画面         PALRO Tフィシャルサイト         PALRO の名前の変更         PALRO のメールアカウント                                                                                                    | 174<br>178<br>231<br>72<br>81<br>88<br>71<br>230<br>231<br>131<br>141<br>146<br>131<br>230<br>104<br>151<br>151                |
| MP3 形式の音声ファイル         P         PALRO Fwappar         PALRO Fwappar のインストール         PALRO Fwappar の起動         PALRO Fwappar の之動         PALRO Fwappar のえットワーク設定         PALRO Fwappar のメットワーク設定         PALRO Fwappar のメットワーク設定         PALRO Fwappar のメットワーク設定         PALRO Fwappar のメイン画面         PALRO Fwappar を設定できる端末         PALRO What's up?         PALRO What's up?のインストール         PALRO What's up?のえトール         PALRO What's up?のえイン画面         PALRO What's up?のえくしの         PALRO Tフィシャルサイト         PALRO の信報を確認         PALRO の名前の変更         PALRO のメールアガウント         PALRO のメールアドレスを設定 106, 108, 107, 107, 107, 107, 107, 107, 107, 107 | 174<br>178<br>231<br>72<br>81<br>88<br>71<br>230<br>231<br>131<br>141<br>146<br>131<br>230<br>104<br>151<br>151<br>106<br>176, |

| S                                                                     |                                         |
|-----------------------------------------------------------------------|-----------------------------------------|
| Sapie                                                                 | ;;;;;;;;;;;;;;;;;;;;;;;;;;;;;;;;;;;;;;; |
| U                                                                     |                                         |
| USB でつなぐ48<br>USB メモリー180                                             | }<br>)                                  |
| W                                                                     |                                         |
| Windows でインターネット接続設定53<br>WPS41, 45<br>WPS ボタン45                      | 5                                       |
| <u>.</u>                                                              |                                         |
| あいさつ                                                                  | , , , , , , , , , , , , , , , , , , , , |
| <b>ل</b> ۱                                                            |                                         |
| 異常があるパーツ213<br>異常の詳細214<br>居眠り112<br>インターネットに接続40<br>インターネットへの接続状態106 | ¦<br>↓<br>)<br>)                        |
| <u></u>                                                               |                                         |
| 歌225<br>歌をうたう154                                                      | ;                                       |
|                                                                       |                                         |
| エンターティンテント来の存扱154, 221, 224                                           | ŀ                                       |
|                                                                       |                                         |
| 大さい戸23お昼寝時間の設定117音楽174音楽ファイルの場所180「音楽をかける」画面179音声認識12音量調整23, 181      | ;<br>, ↓<br>)<br>)<br>)                 |

| か                                          |
|--------------------------------------------|
| 会話2,4<br>稼動時間の設定114                        |
| き                                          |
| 聞きとりやすい言葉12<br>起動処理22<br>曲情報の読み上げ180       |
| <                                          |
| クイズ                                        |
| クイズの出題157                                  |
| け                                          |
| ゲーム                                        |
| L                                          |
| 肯定する5<br>個人を特定するレベル                        |
| t t                                        |
| 再生する方式                                     |
|                                            |
| 時刻                                         |
| システムソフトリエアの史新                              |
| システムリフトウェアの更新70,89,194<br>システムソフトウェアのバージョン |
| システムリンドウェアの更新                              |

受信メールサーバー.....165

| 使用可能なストレージ(内蔵メモリー)106<br>状態3, 13, 14, 16, 17, 18<br>[情報]アイコン89<br>初期化70, 89, 204<br>助詞12<br>シリアル番号105                                         |
|----------------------------------------------------------------------------------------------------|
| スケジュール                                                                                                    |
| スティップリングレンズ                                                                                                    |
| スピーカー23                                                                                                    |
| 住んでいるところ105                                                                                                    |
|                                                                                                    |
| 製造シリアル No62                                                                                                    |
| (E別                                                                                                    |
| 専用ライブラリ                                                                                                    |
| F                                                                                                    |
|                                                                                                    |
| ソフトウェア仕様                                                                                                    |
| te                                                                                                    |
|                                                                                                    |
| 立ち上がる25                                                                                                    |
| たね95                                                                                                    |
| 誕生日                                                                                                    |
| ダンスをする 155                                                                                                    |
| 5                                                                                                    |
|                                                                                                    |
| 小さい声 23                                                                                                    |
| 小さい声23<br>チューニング                                                                                                    |
| 小さい声23<br>チューニング2, 9, 70, 88, 124, 126<br>[チューニング]アイコン88                                                                                      |
| 小さい声23<br>チューニング2,9,70,88,124,126<br>[チューニング]アイコン88<br>チューニングの設定内容を初期値に戻す127                                                                  |
| 小さい声23<br>チューニング2,9,70,88,124,126<br>[チューニング]アイコン88<br>チューニングの設定内容を初期値に戻す127<br>つ                                                             |
| 小さい声                                                                                                    |
| 小さい声23<br>チューニング2,9,70,88,124,126<br>[チューニング]アイコン88<br>チューニングの設定内容を初期値に戻す127<br>つ<br>通信速度の低下・切断を通知する126<br>て                                  |
| 小さい声23<br>チューニング2,9,70,88,124,126<br>[チューニング]アイコン88<br>チューニングの設定内容を初期値に戻す127<br>つ<br>通信速度の低下・切断を通知する126<br>て<br>定期的な動作112                     |
| 小さい声23<br>チューニング2,9,70,88,124,126<br>[チューニング]アイコン88<br>チューニングの設定内容を初期値に戻す127<br>つ<br>通信速度の低下・切断を通知する126<br>て<br>定期的な動作112<br>定期的な動作の追加112,119 |
| 小さい声                                                                                                    |
| 小さい声                                                                                                    |
| 小さい声                                                                                                    |
| 小さい声                                                                                                    |
| 小さい声                                                                                                    |
| 小さい声                                                                                                    |
| 小さい声                                                                                                    |

特技の確認......96

| 特技を覚える                      | 101      |
|-----------------------------|----------|
| 特技を忘れる                      | 103      |
| 都道府県の設定                     | 158      |
| ともだち                        | 30       |
| [ともだち]アイコン                  | 89       |
| ともだちの確認                     | 36       |
| ともだちの設定 30, 32, 34, 70, 89, | 90, 105  |
| ともだちの名前                     | .90, 105 |
| ともだちのプロフィール                 | 92       |
| ともだちのプロフィールを内緒にする           | 112      |
| ともだちを覚えなおす                  | 33, 36   |
| ともだちを覚える                    | 30, 31   |
| ともだちを忘れる                    | 34, 94   |

#### な

| 内蔵メモリーなでる |    |
|-----------|----|
| 名前        | 93 |
| 1         |    |
|           |    |

| ニュース     | 158        |
|----------|------------|
| 任意の SSID | 50, 55, 65 |
| ね        |            |

| ネットマスク         |              |
|----------------|--------------|
| ネットワーク         |              |
| [ネットワーク]アイコン   |              |
| ネットワーク設定の変更70, | 88, 105, 206 |
| ネットワークの初期化     |              |
| ネットワークの接続状況    |              |
| ネットワーク名(SSID)  | 208          |
| ネットワークランプ      |              |
| 年齡             |              |

### は

| パーツの状態           |               |
|------------------|---------------|
| バックアップ           | 200           |
| バックアップデータのリカバリー. | 202           |
| バッテリーの残量         | 106           |
| バッテリーパックの状態      |               |
| バッテリーパックの電池残量    | 88            |
| 話をしない状態          | 14, 21        |
| 話を途中で止める         | 9. 13. 15. 21 |

#### ひ

| 日付<br>否定する<br>表情                             |    |
|----------------------------------------------|----|
| 2017年1月11日1日1日1日1日1日1日1日1日1日1日1日1日1日1日1日1日1日 |    |
| స్                                           |    |
| ファイル転送(MTP)                                  | 47 |

|                                                                                                    | )8                                                                                                    |
|----------------------------------------------------------------------------------------------------|----------------------------------------------------------------------------------------------------|
| フロクフミンク 言語22                                                                                                    | 27                                                                                                    |
| ほ                                                                                                    |                                                                                                    |
|                                                                                                    | )8                                                                                                    |
| ボリュームスイッチ2                                                                                                    | 23                                                                                                    |
| 本日の残り稼動時間10                                                                                                    | )6                                                                                                    |
| ま                                                                                                    |                                                                                                    |
| マイクの感度126, 12                                                                                                    | 28                                                                                                    |
| み                                                                                                    |                                                                                                    |
| _水色2                                                                                                    | 20                                                                                                    |
| む                                                                                                    |                                                                                                    |
|                                                                                                    | 10                                                                                                    |
| 無線 LAN 親機の自動切り替え(ローミング)                                                                                                    | -                                                                                                    |
|                                                                                                    | )8                                                                                                    |
| 無線 LAN 環境4                                                                                                    | 10                                                                                                    |
| 無線 LAN の電波の強さ8                                                                                                    | 38                                                                                                    |
| 無線 LAN への目動接続                                                                                                    | 11                                                                                                    |
| 無線 LAN ルーター                                                                                                    | iU<br>bc                                                                                                    |
| 無限 LAN を市時接続にする12                                                                                                    | 10                                                                                                    |
|                                                                                                    |                                                                                                    |
| メールアトレス                                                                                                    | 13                                                                                                    |
|                                                                                                    | · -                                                                                                    |
|                                                                                                    | 53                                                                                                    |
| 「メールを伝える」画面16<br>メンテナンス 19                                                                                                    | 53<br>55<br>55                                                                                                    |
| 「メールを伝える」画面16<br>メンテナンス19                                                                                                    | 53<br>55<br>93                                                                                                    |
| 「メールを伝える」画面16<br>メンテナンス19<br>も                                                                                                    | 53<br>55<br>93                                                                                                    |
| 「メールを伝える」画面16<br>メンテナンス19<br><b>も</b><br>モード14,22                                                                                                    | 53<br>55<br>93<br>26<br>20                                                                                                    |
| 「メールを伝える」画面16<br>メンテナンス19<br>も<br>モード14,22<br>[もどる]アイコン8<br>モバイルルーター                                                                                                    | 26<br>26<br>29<br>20                                                                                                    |
| 「メールを伝える」画面16<br>メンテナンス19<br>も<br>モード14,22<br>[もどる]アイコン                                                                                                    | 26<br>39<br>26<br>39<br>10                                                                                                    |
| 「メールを伝える」画面16<br>メンテナンス19<br><b>も</b><br>モード14,22<br>[もどる]アイコン8<br>モバイルルーター4<br>や<br>「やくそくごと]アイコン8                                                                                                    | 26<br>39<br>26<br>39<br>10<br>39                                                                                                    |
| 「メールを伝える」画面16<br>メンテナンス19<br><b>も</b><br>モード14,22<br>[もどる]アイコン8<br>モバイルルーター                                                                                                    | 26<br>39<br>26<br>39<br>40<br>39<br>40                                                                                                    |
| 「メールを伝える」画面16<br>メンテナンス19<br><b>も</b><br>モード14,22<br>[もどる]アイコン8<br>モバイルルーター4<br>や<br>[やくそくごと]アイコン8<br>やくそくごと]アイコン8<br>やくそくごと]アイコン8<br>たくぞくごと]アイコン8<br>たくぞくごと]アイコン8<br>たくぞくごと]アイコン8<br>たくぞくごと]アイコン8<br>たくぞくごと]アイコン8<br>たくぞくごと]アイコン8<br>たくぞくごと]アイコン8<br>たくぞくごと]アイコン8<br>たくぞくごと]アイコン8<br>たくぞくごと]アイコン8<br>たくぞくごと]アイコン8<br>たくぞくごと]アイコン8<br>たくぞくごと]アノコン8<br>たくぞくごと]アノコン8<br>たくぞくごと]アノコン8<br>たくぞくごと]アノコン8<br>たくぞくごと]アノコン8<br>たくぞくごと]アノコン8<br>たくぞくごと]アノコン8<br>たくぞくごと]アノマーシー8<br>たくぞくごと]アノマーシー8<br>たくぞくごと]アノマーシー8<br>たくぞくごと]アノマーシー8<br>たくぞくごと]アノマーシー8<br>たくぞくごと]アノマーシー8<br>たくごと]アノマーシー8<br>たくぞくごと]アノマーシー                                                                                                    | 26<br>39<br>10<br>39<br>40                                                                                                    |
| 「メールを伝える」画面16<br>メンテナンス19<br><b>も</b><br>モード14, 22<br>[もどる]アイコン                                                                                                    | 26<br>39<br>40<br>39<br>40<br>39<br>40                                                                                                    |
| 「メールを伝える」画面16<br>メンテナンス19<br><b>も</b><br>モード14,22<br>[もどる]アイコン8<br>モバイルルーター4<br><b>や</b><br>[やくそくごと]アイコン8<br>やくそくごと]アイコン8<br>やくそくごと]アイコン8<br>な<br>この設定70,89,110,112,19<br>ら<br>落語22<br>落語をする15                                                                                                    | 26<br>39<br>40<br>39<br>40<br>39<br>42<br>55                                                                                                    |
| 「メールを伝える」画面16<br>メンテナンス19<br><b>も</b><br>モード14,22<br>[もどる]アイコン8<br>モバイルルーター4<br>や<br>[やくそくごと]アイコン8<br>やくそくごと]アイコン8<br>や<br>こやくそくごと]アイコン8<br>たくそくごと]アイコン8<br>たくそくごとの設定70,89,110,112,19<br>た<br>た<br>た<br>た<br>た<br>た<br>た<br>た<br>た<br>た<br>た<br>た<br>た | 26<br>39<br>40<br>39<br>40<br>39<br>42<br>39                                                                                                    |
| 「メールを伝える」画面16<br>メンテナンス19<br><b>も</b><br>モード14,22<br>[もどる]アイコン                                                                                                    | 26<br>39<br>40<br>39<br>40<br>39<br>40<br>39<br>40<br>39<br>40<br>39<br>40<br>39<br>40<br>39<br>40<br>39<br>40<br>39<br>40<br>39<br>40<br>39<br>40<br>39<br>40<br>39<br>40<br>39<br>40<br>39<br>40<br>39<br>40<br>39<br>40<br>39<br>40<br>30<br>30<br>30<br>30<br>30<br>30<br>30<br>30<br>30<br>30<br>30<br>30<br>30 |
| 「メールを伝える」画面16<br>メンテナンス19<br><b>も</b><br>モード14,22<br>[もどる]アイコン                                                                                                    | 26<br>39<br>40<br>39<br>40<br>39<br>40<br>39<br>40<br>39<br>40<br>39<br>40<br>39<br>40<br>39<br>40<br>39<br>40<br>39<br>40<br>39<br>40<br>39<br>40<br>39<br>40<br>39<br>40<br>39<br>30<br>30<br>30<br>30<br>30<br>30<br>30<br>30<br>30<br>30<br>30<br>30<br>30                                                       |
| 「メールを伝える」画面16<br>メンテナンス19<br><b>も</b><br>モード14,22<br>[もどる]アイコン                                                                                                    | 26<br>39<br>40<br>39<br>40<br>39<br>40<br>39<br>40<br>39<br>40<br>39<br>40<br>39<br>40<br>39<br>40<br>39<br>40<br>39<br>40<br>39<br>40<br>39<br>40<br>39<br>40<br>39<br>40<br>39<br>40<br>39<br>40<br>39<br>40<br>39<br>40<br>39<br>40<br>30<br>30<br>30<br>30<br>30<br>30<br>30<br>30<br>30<br>30<br>30<br>30<br>30 |

| ିର         |     |
|------------|-----|
| 留守番        | 190 |
| 「留守番をする」画面 | 191 |

## コミュニケーション ロボット PALRO ギフト向けモデル 操作説明書

富士ソフト株式会社
 〒231-0005 神奈川県横浜市中区本町 4-34
 電話番号: 050-3000-2186
 メールアドレス: robots\_support@fsi.co.jp
 2018年8月28日2版

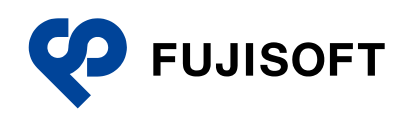